# FindITネットワークプローブでの通知の管理

### 目的

FindITネットワークプローブは、ネットワークでイベントが発生したときに通知を生成しま す。FindIT Probeのホーム・ウィンドウの右下隅にある電子メールまたはポップアップの形 式で表示されます。通知は使いやすいように色分けされています。

- 緑はマイナーイベントを示します。
- オレンジはメジャーイベントを示します。
- •赤は重大イベントを示します。

通知センターは、[FindIT Network Probe]ウィンドウの右上隅にある[Bell]アイコンで表され ます。その上に番号が付いている場合があり、これは確認応答されていない通知の総数を表 します。番号の色は、上記のイベントの性質を示します。すべての通知は、今後のレビュー のために記録されます。通知をカスタマイズして、設定のログのみを表示することもできま す。

この記事では、FindITネットワークプローブの通知を管理する方法について説明します。また、FindITネットワークプローブの[Administration] > [Email Settings]領域で電子メール設定がすでに設定されていることを前提としています。

#### 通知の管理

#### 通知センターへのアクセス

ステップ1:FindITネットワークプローブにログインします。

ステップ2:[FindIT Network Probe]ウィンドウの[Header]ツールバーで、[Notification Center]アイコンをクリックします。

**注**:この例では、18件の未確認通知があります。アイコンの色は、最も高いインシデント がメジャーイベントであることを示します。

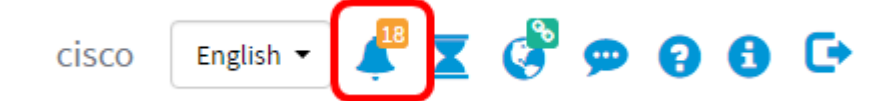

#### 重大度による通知のフィルタリング

ステップ1:数字をクリックすると、その性質のログだけが表示されます。

注:この例では、12個のマイナーイベント、6個のメジャーイベント、0個のクリティカル イベントがあります。12をクリックすると、マイナーイベントだけが表示されます。また 、6をクリックした場合はメジャー・イベントが、0をクリックした場合はクリティカル・ イベントのみが表示されます。数値は、重大度ごとの通知の数によって異なります。

| Event Log                                                                                                    | ≣ | X | ٥   | ×   |
|----------------------------------------------------------------------------------------------------|---|---|-----|-----|
| Unacknowledged: $12 \land 6 \land 0$                                                                                  |   |   |     |     |
| > Filter                                                                                                    |   |   |     |     |
|                                                                                                    |   |   | ACK | All |
| Time & Date: 2016-10-24 19:58:08.956<br>Device: switche6fa9f MAC Address: 40:A6:E8:E6:FA:9F<br>Device discovered      |   |   | ACK |     |
| Time & Date: 2016-10-24 14:30:33.407<br>Device: wap0c0d40 MAC Address: 80:E8:6F:0C:0D:40<br>Credential(SNMP) required |   |   | ACK |     |
| Time & Date: 2016-10-24 14:30:33.404<br>Device: WAP150 MAC Address: 80:E8:6F:0A:5D:EE<br>Credential(SNMP) required    |   | 0 | ACK |     |
| Time & Date: 2016-10-24 14:30:32.471<br>Device: RV130W MAC Address: 3C:CE:73:8F:15:9A<br>Credential(SNMP) required    |   | 0 | ACK |     |
| Time & Date: 2016-10-24 14:30:30 871                                                                                  |   | 0 | ACK |     |

#### 日付による通知のフィルタ

ステップ1:(オプション)フィルタ矢印をクリックして、範囲、重大度レベル、イベントタ イプ、およびデバイスを指定します。また、通知センターでログを表示する際に、[ACK]チ ェックボックスをオンにして以前に確認したイベントを含めたり、[ACK All]チェックボック スをオンにして[all]をオンにしたりすることもできます。

| Event Log                                                                                                    | ≡ ¤ ⇔ ⊗ |
|----------------------------------------------------------------------------------------------------|---------|
| Unacknowledged:                                                                                                    |         |
| > Filter                                                                                                    |         |
| Time & Date: 2016-10-24 19:58:08.956<br>Device: switche6fa9f_MAC Address: 40:A6:E8:E6:FA:9F<br>Device discovered      |         |
| Time & Date: 2016-10-24 14:30:33.407<br>Device: wap0c0d40_MAC Address: 80:E8:6F:0C:0D:40<br>Credential(SNMP) required | C ACK   |
| Time & Date: 2016-10-24 14:30:33.404<br>Device: WAP150 MAC Address: 80:E8:6F:0A:5D:EE<br>Credential(SNMP) required    | - ACK   |
| Time & Date: 2016-10-24 14:30:32.471<br>Device: RV130W_MAC Address: 3C:CE:73:8F:15:9A<br>Credential(SNMP) required    | - ACK   |
| Time & Date: 2016-10-24 14:30:30 871                                                                                  | O ACK   |

ステップ2:(オプション)日付をフィルタするには、[カレンダー(Calendar)]アイコンをク リックし、[イベントの表示元(Display Events From)]領域から開始日を選択します。この例 では、開始日は1916年1月1日です。または、YYYY/MM/DDの形式で日付を手動で入力し、 [完了]をクリック**します**。

| Filter                                 |     |        |     |       | -     | × . | ^   |     |         |                |     |   | ^  | ^    |    |        |
|----------------------------------------|-----|--------|-----|-------|-------|-----|-----|-----|---------|----------------|-----|---|----|------|----|--------|
| Display Events From:                   | 201 | 16/01/ | 01  | i     | 1     | 8   | 00  | AM  | To:     | 2016/10/24     | 1   | 1 | 10 | : 30 | PM |        |
|                                        | <   |        |     | Janua | y 201 | 6   |     | >   |         |                |     |   | *  | *    |    |        |
| Severity Level:                        |     | Sun    | Mon | Tue   | Wed   | Thu | Fri | Sat | 2:      | Please select. | . • |   |    |      |    |        |
|                                        | 52  | 28     | 29  | 30    | 31    | 01  | 02  | 03  | , · · · |                |     |   |    |      |    |        |
| Device:                                | 53  | 04     | 05  | 06    | 07    | 08  | 09  | 10  |         |                |     |   |    |      |    |        |
|                                        | 54  | 11     | 12  | 13    | 14    | 15  | 16  | 17  |         |                |     |   |    |      |    |        |
| <ul> <li>Include Acknowledg</li> </ul> | 55  | 18     | 19  | 20    | 21    | 22  | 23  | 24  |         |                |     |   |    |      |    | Filter |
|                                        | 56  | 25     | 26  | 27    | 28    | 29  | 30  | 31  |         |                |     |   |    |      |    | ACK    |
|                                        |     |        |     |       |       |     |     |     |         |                |     |   |    |      |    |        |

#### ステップ3:(オプション)開始時刻を調整するには、上矢印または下矢印をクリックして、 時間と分の設定を行います。

| Filter               | - 0 -       |     | ~ ^        |           |            |         | ^  | ^  |        |
|----------------------|-------------|-----|------------|-----------|------------|---------|----|----|--------|
| Display Events From: | 2016/01/01  | =   | 08 : 00    | AM To:    | 2016/10/24 | <b></b> | 10 | 40 | PM     |
| Severity Level:      | Information | - 2 | Higher Eve | ent Type: | All Types  | •       |    |    |        |
| Device:              | All Devices | •   |            |           |            |         |    |    |        |
| Device:              | All Devices | •   |            |           |            |         |    |    | Filter |
| Device:              | All Devices | •   |            |           |            |         |    |    | Filter |

ステップ4:(オプション)[Calendar(カレンダー)]アイコンをクリックし、[To(宛先 )]領域で終了日を選択します。この例では、終了日は2016年10月24日です。または、 YYYY/MM/DDの形式で日付を手動で入力し、[完了]をクリック**します**。

| acknowledged:<br>12 4 | 6 🔺              | 0                       |        |          |     |     |       |       |        |         |     |     |     |        |
|-----------------------|------------------|-------------------------|--------|----------|-----|-----|-------|-------|--------|---------|-----|-----|-----|--------|
| Filter                |                  | ^                       | ^      |          |     |     |       |       |        |         | ~   | ^   |     |        |
| Display Events From:  | 2016/01/01       | 80                      | 00     | AM       | To: | 201 | 6/10/ | 24    |        | 1       | C : | 39  | PM  |        |
|                       |                  | *                       | *      |          |     | <   |       | (     | Octobe | er 2016 | 3   |     | >   |        |
| Severity Level:       | All Levels       | 🔹 🗹 Highe               | r Eve  | nt Type: | 1   |     | Sun   | Mon   | Tue    | Wed     | Thu | Fri | Sat |        |
|                       |                  | 5                       |        |          |     | 38  | 25    | 26    | 27     | 28      | 29  | 30  | 01  |        |
| Device:               | All Devices      | •                       |        |          |     | 39  | 02    | 03    | 04     | 05      | 06  | 07  | 08  |        |
| Include Acknowledg    | ed Events        |                         |        |          |     | 40  | 09    | 10    | 11     | 12      | 13  | 14  | 15  | Filter |
|                       | 100 2101110      |                         |        |          |     | 41  | 16    | 17    | 18     | 19      | 20  | 21  | 22  | - meet |
|                       |                  |                         |        |          |     | 42  | 23    | 24    | 25     | 26      | 27  | 28  | 29  | ACK A  |
| Time & Date:          | 2016-10-24 14:39 | :31.82<br>ss: 80'E8'6E1 | 00:47  | 50       |     | 43  | 30    | 31    | 01     | 02      | 03  | 04  | 05  | ACK    |
| Credential(SNMP) re   | quired           | 333. UU.LU.OF.          | 00.Ar. |          |     | То  | day   | Clear |        |         |     | D   | one |        |

ステップ5:上矢印または下矢印をクリックして時間と分の設定を行い、終了時間を調整します。この例では、終了時間は10:30PMです。

| Event Log Unacknowledged:                                                    |                                                                         | ≣ ≅ � (0 |
|------------------------------------------------------------------------------|-------------------------------------------------------------------------|----------|
| Filter Display Events From:                                                  | 2016/01/01                                                              | РМ       |
| Severity Level:<br>Device:                                                   | Information   Higher Event Type:All Types All Devices                   |          |
| Include Acknowledg     Time & Date:     Device: wap0     Credential(SNMD) rs | 2016-10-24 14:40:54.806<br>c0d40 MAC Address: 80:E8:6F:0C:0D:40         | Filter   |
| Time & Date:<br>Device: WAP1<br>Credential(SNMP) re                          | 2016-10-24 14:40:52.658<br>50 MAC Address: 80:E8:6F:0A:5D:EE<br>coulred | O ACK    |

- ステップ6:[Severity Level]ドロップダウンリストをクリックし、レポートする重大度を選択 します。この例では、情報の重大度レベルが報告されます。
- [All Levels]:すべての重大度レベルのイベントをレポートします。
- [情報(Information)]:[情報(Information)]重大度レベルでのみイベントをレポートします。
- [警告(Warning)]:[警告(Warning)]重大度レベルのイベントのみをレポートします。
- [Alert]:アラートの重大度レベルでのみイベントをレポートします。

| Unacknowledged:                                         | 6 🔺                                               | 0                          |            |            |   |    |    |         |
|---------------------------------------------------------|---------------------------------------------------|----------------------------|------------|------------|---|----|----|---------|
| ✓ Filter                                                |                                                   | <u>^</u> ^                 |            |            |   | ^  | ^  |         |
| Display Events From:                                    | 2016/01/01                                        | 00 80 📾                    | AM To:     | 2016/10/24 | i | 10 | 40 | PM      |
|                                                         |                                                   | × ×                        |            |            |   | *  | *  |         |
| Severity Level:                                         | All Levels                                        | Higher E                   | vent Type: | All Types  | • |    |    |         |
| Device:                                                 | All Levels<br>Information                         |                            |            |            |   |    |    |         |
| Include Acknowledg                                      | Warning<br>Alert                                  | 1                          |            |            |   |    |    | Filter  |
|                                                         |                                                   |                            |            |            |   |    |    | ACK All |
| Time & Date: 3<br>Device: wap0c<br>Credential(SNMP) ref | 2016-10-24 14:40:5<br>0d40 MAC Address<br>quired  | i4.806<br>s: 80:E8:6F:0C:0 | D:40       |            |   |    |    | ACK     |
| Time & Date: :<br>Device: WAP1:<br>Credential(SNMP) res | 2016-10-24 14:40:5<br>50 MAC Address: 8<br>ouired | i2.658<br>i0:E8:6F:0A:5D:E | E          |            |   |    |    | □ ACK   |

ステップ7:ドロップダウンメニューから[Event Type]を選択します。この例では、[All Types]が選択されています。

- All Types:すべてのタイプのイベントが報告されます。
- Device unreachable:FindITネットワークプローブがIPアドレスを使用して検出されたデバイ スに到達できないときに通知を送信します。
- [検出されたデバイス]:FindITネットワークプローブがネットワーク内の新しいデバイスを検出 したとき、またはオフラインデバイスが再検出されたときに通知を送信します。
- Device offline:FindITネットワークプローブがネットワーク上で検出されなくなったデバイス を検出すると、通知を送信します。
- 重大な状態:FindITネットワークプローブがデバイスのヘルスレベルが警告またはアラート に変更されたことを検出すると、通知を送信します。
- [End of Life] : デバイスのEnd of Life(EOL;サポート終了速報)が検出されたことを通知し ます。
- [End of Sale (販売終了)]:デバイスのサポート終了速報が見つかったことを通知します。
- 販売終了間近:デバイスが販売期間の終了間近であることを通知するメッセージを送信します。
- [Approaching end of life]:デバイスがライフサイクルの終了に近づいているという通知を送信します。
- [メンテナンス期限切れ(Maintenance expired)]:デバイスに現在アクティブなメンテナンス契約がないことを通知します。
- [Warranty expired]:デバイスの保証が失効したことを通知します。
- [使用可能なファームウェア(Firmware available)]:新しいファームウェアがダウンロード可能 であることを通知します。
- Credential (userid) required:ユーザIDが必要であることを示します。
- Credential (SNMP) required:デバイスのSimple Network Management Protocol(SNMP)クレ デンシャルが必要であることを示します。
- SNMP disable:デバイスのSNMPが無効であることを示します。

| Event Log                                        |                                 |
|--------------------------------------------------|---------------------------------|
| Unacknowledged:<br>● 12 ▲ 6 ▲ 0                  |                                 |
| ✓ Filter                                         | ^ ^                             |
| Display Events From: 2016/01/01 🗰 08 00 AM To    | C 2016/10/24                    |
| × ×                                              | <b>~ ~</b>                      |
| Severity Level: Information - Gright Event Type: | All Types 🔹                     |
|                                                  | All Types                       |
| Device:All Devices *                             | Device unreachable              |
| Include Acknowledged Events                      | Device discovered               |
|                                                  | Device offline                  |
|                                                  | Critical health Critical health |
| Time & Date: 2016-10-24 14:40:54.806             | End of life OACK                |
| Device: wap0c0d40 MAC Address: 80:E8:6F:0C:0D:40 | End of sale                     |
| Credential(SNMP) required                        | Approaching end of sale         |
| Time & Date: 2016-10-24 14:40:52 658             | Approaching end of life   ACK   |
| Device: WAP150 MAC Address: 80:E8:6F:0A:5D:EE    | Maintenance expired             |
| Credential(SNMP) required                        | Warranty expired                |
|                                                  | Firmware available              |
|                                                  | Credential(userid) required     |
|                                                  | Credential(SNMP) required       |
|                                                  | SNMP disable                    |

ステップ8:[Device]ドロップダウンメニューからデバイスを選択します。これにより、選択 したデバイスのログレポートが生成されます。

### **注**:この例では、[All Devices]が選択されています。

| Event Log                                            |                                        |              |                |     |            |         |    | =  | X   | ¢ (   |
|------------------------------------------------------|----------------------------------------|--------------|----------------|-----|------------|---------|----|----|-----|-------|
| Jnacknowledged:                                      | 6 🗛 0                                  | )            |                |     |            |         |    |    |     |       |
| ▼ Filter                                             |                                        | ^            | ^              |     |            |         | ^  | ^  |     |       |
| Display Events From:                                 | 2016/01/01                             | 80           | 00 AM          | To: | 2016/10/24 | <b></b> | 10 | 40 | PM  |       |
| Severity Level:                                      | Information 👻 🕤                        | ✓<br>8 Highe | ✓<br>Event Typ | pe: | All Types  | •       | *  | *  |     |       |
| Device:                                              | All Devices 👻                          |              |                |     |            |         |    |    |     |       |
| Include Acknowled                                    | All Devices<br>SEP0C116722EA2D         |              |                |     |            |         |    |    | F   | ilter |
|                                                      | switch1f47a8                           |              |                |     |            |         |    |    |     | CK A  |
| Time & Date:<br>Device: wap0c<br>Credential(SNMP) re | RV130W<br>switche6f4d3<br>switche6fa9f | 6<br>:E8:6F: | :0C:0D:40      |     |            |         |    |    | 0 A | CK    |
| Credential(SNMP) re                                  | SEP5006AB70872D<br>WAP150<br>wap0c0d40 | 8<br>:6F:0A  | :5D:EE         |     |            |         |    |    | □ A | CK    |
|                                                      | wap0c0dd0<br>wap0ca750<br>wap0cad90    |              |                |     |            |         |    |    |     |       |
|                                                      | wap6859c0                              |              |                |     |            |         |    |    |     |       |

ステップ9:フィルタ処理されたログに以前に認識されたイベントを含めるには、[Include

## Acknowledged Events]チェックボックスをオンにします。

| Inacknowledged:                                      | <b>a b a</b>                                                             |   |    |    |    |       |    |
|------------------------------------------------------|--------------------------------------------------------------------------|---|----|----|----|-------|----|
| • 12 ∡<br>✓ Filter                                   | ▲ 6 ▲ 0<br>^ ^                                                           |   | ^  | ^  |    |       |    |
| Display Events From:                                 | 2016/01/01 🗮 OE OC AM To: 2016/10/24                                     | = | 10 | 40 | PM |       |    |
| Severity Level:                                      | Information   Higher Event Type:All Types                                | - | *  | *  |    |       |    |
| Device:                                              | All Devices 🔻                                                            |   |    |    |    |       |    |
| ☑ Include Acknowledg                                 | ed Events                                                                |   |    |    |    | Filte | łr |
|                                                      |                                                                          |   |    |    |    | ACK   | U  |
| Time & Date:<br>Device: wap00<br>Credential(SNMP) re | 2016-10-24 14:40:54.806<br>0d40 MAC Address: 80:E8:6F:0C:0D:40<br>quired |   |    |    | 0  | ACK   | C  |
| 0000 Time & Date:<br>Device: WAP1                    | 2016-10-24 14:40:52.658 -<br>50 MAC Address: 80:E8:6F:0A:5D:EE           |   |    |    | 0  | ACK   | C  |

### ステップ10:[Filter]をクリ**ックします**。

| 12                                                   | 6 🔺                                | 0                      |        |           |     |            |   |    |    |    |        |
|------------------------------------------------------|------------------------------------|------------------------|--------|-----------|-----|------------|---|----|----|----|--------|
| <ul> <li>Filter</li> </ul>                           |                                    | ^                      | ^      |           |     |            |   | ^  | ^  |    |        |
| Display Events From:                                 | 2016/01/01                         | 80                     | : 00   | AM        | To: | 2016/10/24 | Ħ | 10 | 40 | PM | ]      |
|                                                      |                                    | ~                      | ~      |           |     |            |   | *  | *  |    |        |
| Severity Level:                                      | Information                        | 🕶 🗹 Higt               | ner E  | vent Type | e:  | All Types  | • |    |    |    |        |
| Device:                                              | All Devices                        | •                      |        |           |     |            |   |    |    |    |        |
| S Include Acknowledg                                 | ed Events                          |                        |        |           |     |            |   |    |    |    | Filter |
|                                                      |                                    |                        |        |           |     |            |   |    |    |    | ACK    |
| Time & Date:<br>Device: wap00<br>Credential(SNMP) re | 2016-10-24 14:40<br>0040 MAC Addre | :54.806<br>ss: 80:E8:6 | F:0C:0 | )D:40     |     |            |   |    |    |    | ACK    |
|                                                      |                                    | 50.050                 |        |           |     |            |   |    |    | 0  | ACK    |

指定した日付に基づいて、フィルタされたイベントログレポートが正常に生成されました。

### イベント設定の構成

ステップ1:[Task Status]アイコン**をクリック**します。

| Filter               |             |                                   | ~ ~       |
|----------------------|-------------|-----------------------------------|-----------|
| Display Events From: | 2016/01/01  | 🗰 08:00 AM To: 2016/10/24 👹 10    | C : 40 PM |
|                      |             | · · ·                             | · •       |
| Severity Level:      | Information | ▼ 🗹 Higher Event Type:All Types ▼ |           |
| Device:              | All Devices | •                                 |           |
| 😴 Include Acknowledg | ged Events  |                                   | Filter    |
|                      |             |                                   | C ACK     |
|                      |             |                                   |           |

ステップ2:対応するチェックボックスをオンにして、ポップアップ通知と電子メール通知 を有効にします。チェックボックスをオフにすると、その項目の[通知(Notifications)]が無効 になります。

**注**:この例では、[Device Notifications]と[Cisco Support Notifications]の下のすべてのポップ アップ通知がアクティブになっていますが、電子メール通知はCisco Support Notificationsに 対してのみアクティブ化されています。

| Event Settings               |                    | ≣¤¢⊗     |
|------------------------------|--------------------|----------|
|                              | Popup Notification | Email    |
| Device Notifications         | Ø                  |          |
| Device Discovered            | G                  | 0        |
| Device Unreachable           | G                  | 0        |
| Device Credential Required 💡 | œ.                 | 0        |
| SNMP Disabled                | œ .                | 0        |
| Device Offline               | ♥                  | 0        |
| Health Critical              | ♥                  | 0        |
| Web service disabled         | <b>S</b>           | 0        |
| Cisco Support Notifications  | ন্দ্র              | 0        |
| New Firmware Available       | ß                  |          |
| End of Life/Sale Notice 💡    | œ.                 |          |
| Maintenance Expiry 💡         | œ .                | œ .      |
| Save Restore Defaults        | 0                  | <u> </u> |

ステップ3:[Save]をクリ**ックします**。

#### Event Settings

|                                | Popup Notification | Email |
|--------------------------------|--------------------|-------|
| Device Notifications           |                    |       |
| Device Discovered              | ď                  | 0     |
| Device Unreachable             | Ø                  | 0     |
| Device Credential Required (?) | Ø                  | 0     |
| SNMP Disabled                  | S                  | 0     |
| Device Offline                 | Ø                  | 0     |
| Health Critical                | Ø                  | 0     |
| Web service disabled           | Ø                  | 0     |
| Cisco Support Notifications    | 8                  | 0     |
| New Firmware Available         | S.                 | S.    |
| End of Life/Sale Notice (?)    | ♥                  | œ     |
| Maintenance Expiry ()          | S.                 | œ     |
| Save Restore Defaults          |                    |       |

これで、FindITネットワークプローブのイベント設定が正常に構成されました。

### ウィンドウの寸法の変更

ステップ1:[Settings]アイコンを**クリック**します。

| Event Log                                                                                                    | ≣ 20 ⊗  |
|----------------------------------------------------------------------------------------------------|---------|
| Unacknowledged: $12 \land 6 \land 0$                                                                               |         |
| > Filter                                                                                                    |         |
|                                                                                                    | ACK All |
| Time & Date: 2016-10-24 19:58:08.956<br>Device: switche6fa9f_MAC Address: 40:A6:E8:E6:FA:9F<br>Device discovered   | - ACK   |
| Credential(SNMP) required                                                                                          | - ACK   |
| Time & Date: 2016-10-24 14:30:33.404<br>Device: WAP150 MAC Address: 80:E8:6F:0A:5D:EE<br>Credential(SNMP) required | - ACK   |
| Time & Date: 2016-10-24 14:30:32.471<br>Device: RV130W MAC Address: 3C:CE:73:8F:15:9A<br>Credential(SNMP) required | - ACK   |
| Time & Date: 2016-10-24 14:30:30 871                                                                               | 🗆 АСК   |

ステップ2:[パネルの高さ]フィールドに*値を入力*します。これは、イベントウィンドウの高 さ(ピクセル単位)です。この例では、ウィンドウの高さは550ピクセルです。

| Event Panel Setting |      |    | II 2 | ₹ \$ | ⊗ |
|---------------------|------|----|------|------|---|
| Panel Height:       | 550  | рх |      |      |   |
| Panel Width:        | 850  | рх |      |      |   |
|                     | Save |    |      |      |   |

ステップ3:[パネル幅]フィールドに値*を入力*しま*す*。これは、イベントウィンドウの幅(ピ クセル単位)です。この例では、ウィンドウの幅は850ピクセルです。

| Event Faller Setting                 |                   |    | Ξ Σ | <b>\$</b> | $\otimes$ |
|--------------------------------------|-------------------|----|-----|-----------|-----------|
| Panel Height:                        | 550               | рх |     |           |           |
| Panel Width:                         | 850               | рх |     |           |           |
| I                                    | Save              |    |     |           |           |
| ステップ4:[Save]を                        | クリ <b>ックします</b> 。 | 0  |     |           |           |
|                                      |                   |    |     |           |           |
| Event Panel Setting                  |                   |    | =   | X 🗘       |           |
| Event Panel Setting<br>Panel Height: | 550               | рх | =   | X 🗘       | ۲         |

Reset

Save

これで、FindITネットワークプローブの[Notification Center]ウィンドウのサイズが正常に変 更されたはずです。